| Decisivat 🐼 网站登陆 🔽 用户登录 Dial 加入收藏                                                                                           |                                                                                                    |                                                 |                                       |                                              |                                          |                            |  |  |  |  |  |
|----------------------------------------------------------------------------------------------------|----------------------------------------------------------------------------------------------------|-------------------------------------------------|---------------------------------------|----------------------------------------------|------------------------------------------|----------------------------|--|--|--|--|--|
| OGDEV.NET<br>学者园地                                                                                                    |                                                                                                    |                                                 |                                       |                                              |                                          |                            |  |  |  |  |  |
| … 主 页 … 初学者入门 … 项目管理                                                                                                    | ··· 创意思维 ··· 程序                                                                                                    | 转术                                              | 美术设计                                  | ∷ 音乐音效                                       | # 移动开发                                   | ※数据库设计                     |  |  |  |  |  |
| ∲相关主题                                                                                                    | ■<br><b>您的位置</b> : WEB技术                                                                                                    |                                                 |                                       |                                              |                                          |                            |  |  |  |  |  |
| ▶ 在ASP. NET 2.0中建立站点导航层次                                                                                                    |                                                                                                    |                                                 |                                       |                                              | ヨテ妻通山窓休                                  |                            |  |  |  |  |  |
| ▶ JSP和JSF双剑合并 打造完美Web应用<br>▶ 田ASP NET2 0 在粉屉底中互体二进制文件                                                                       |                                                                                                    |                                                 | ASP.1                                 | NETT. 072. 0 生用DT 0 月                        | · 加索理山图[4]                               |                            |  |  |  |  |  |
| ▶ ASP. NET2. 0社数据库中任函                                                                                                    |                                                                                                    |                                                 |                                       |                                              | 14195.                                   | [312]                      |  |  |  |  |  |
| <ul> <li>ASP.NET定制简单的错误处理页面</li> <li>基于JSF技术的WEB应用开发研究</li> </ul>                                                           | 本文 Bilal Haidar 将带领<br>ASP.NET服务器控件,而且在实现<br>们使用 window.open,或者show                                                                                               | 〔您如何使用DI<br>〕过程中没有使<br>Modal Di al og 這         | V元素来创建弹出<br>用传统的windowi<br>这样的函数来制作   | l的窗体,这种弹出即<br>函数和showModal Di a<br>i弹出窗口天天注释 | 可以包含简单的HTML<br>log / showModelessl<br>译) | 元素也可以包含<br>Dialog函数(传统的我   |  |  |  |  |  |
| <ul> <li>▶ ASP. NET实现投票结果的图片进度条显示</li> <li>▶ 圣殿骑兵PHP 2007年Web开发技术预言</li> </ul>                                              | 最近我在用ASP. NET1.1技术<br>以假想这些控件是一些简单的下<br>框将根据第二个下拉框的选择而                                                                                                    | 来开发一个窗<br>拉框, 当第一个<br>前进行改变显示                   | 体,该窗体包含由<br>\下拉框选取后,<br>。             | 1三个控件组成的一个<br>第二个下拉框的值将                      | 个面板集合,这个面板<br>显示被第一个过滤的                  | 用来显示系统信息. 可<br>结果, 同样第三个下拉 |  |  |  |  |  |
| 心 推荐 文章                                                                                                    | 窗体的这个技术通常被用来                                                                                                    | 、让终端客户那                                         | 些不知道ASP.NET                           | 「技术的人员获取更好                                   | 子的用户体验。                                  |                            |  |  |  |  |  |
| マゴ田存文早<br>RECOMMEND ARTICLE                                                                                                 | 当决定使用这些控件的替代                                                                                                    | 、品使用时, 您是                                       | 是否用过dropdow                           | nlist或者是具有弹出                                 | 出窗体功能的Textbox                            | 控件?                        |  |  |  |  |  |
| <ul> <li>&gt; 数据) 描方乘的优化</li> <li>&gt; 网络游戏的位置同步</li> <li>&gt; 游戏音乐制作案例之《战火 红色警戒》音效制作揭秘</li> <li>&gt; 苏雄涛の目れる 原票</li> </ul> | 好了,我们已经有了一个很如<br>来选择数据的值<br>一个不使用任何常规popup窗体国                                                                                                    | 好的解决方案:<br>或者过时的Dro                             | 使用TextBox控件<br>pdownlist来完成           | 并挂钩0nClick事件<br>这个功能                         | 来触发DIV弹出窗体,                              | 包括使用Listbox控件              |  |  |  |  |  |
| <ul> <li>▶ 游戏音乐制作案例之《乱武天下》</li> </ul>                                                                                       | THE HTML WebForm                                                                                                    |                                                 |                                       |                                              |                                          |                            |  |  |  |  |  |
| <ul><li>&gt; 游戏音乐制作案例之《诛仙》</li><li>&gt; 《鹿鼎记》最新原画</li></ul>                                                                 | 我们已经建立了一个简单的<br>码来弹出窗体,代码如下:                                                                                                    | JWebForm,他包                                     | 含了一些TextBox                           | x,每一个TextBox已约                               | 圣附加了OnClick事件。                           | ,用一段j avascri pt代          |  |  |  |  |  |
| ▶ MI DP2. 1规范的新特性<br>MORE ◆ 热门文章 HOT RETICLE                                                                                | <pre>&lt;%@ Page language="c#" Codebehind="ParentPage.aspx. Inherits="PopupWithDiv.Paren <!DOCTYPE HTML PUBLIC "-//W <HTML>    </pre>                             | cs" AutoEven<br>ntPage" %><br>V3C//DTD HTML     | tWi reup="fal se'<br>4.0 Transi ti or | nal//EN" >                                   |                                          |                            |  |  |  |  |  |
| <ul> <li>[电子书下载]游戏设计 — 原理与实践</li> <li>[电子书下载]网络游戏开发</li> <li>游戏设计全过程</li> <li>[电子书下载]游戏设计技术</li> </ul>                      | <pre><head></head></pre>                                                                                                    | tle><br>be="text/css"<br>type="text/j<br>ript"> | rel ="styl eshee<br>avascri pt"><,    | et"><br>/script>                             |                                          |                            |  |  |  |  |  |
| ▶ [电子书下载]游戏设计理论<br>▶ CS游戏人物模型制作教程                                                                                           | // Prevent users from<br>// into the Textbox<br>function ProtectBox(e)                                                                                            | typing any t                                    | ext                                   |                                              |                                          |                            |  |  |  |  |  |
| ▶ CG人物插画基本流程                                                                                                    | {return false; }                                                                                                    |                                                 |                                       |                                              |                                          |                            |  |  |  |  |  |
| ▶ [ 转贴 ] MAX 局级人头教程                                                                                                    | //><br>                                                                                                    |                                                 |                                       |                                              |                                          |                            |  |  |  |  |  |
| MORE                                                                                                    | _                                                                                                    |                                                 |                                       |                                              |                                          |                            |  |  |  |  |  |
|                                                                                                    | <pre><pody> <form id="Form1" method="&lt;/pre&gt;&lt;/td&gt;&lt;td&gt;'post" runat="&lt;/td"><td>"server"&gt;</td><td></td><td></td><td></td></form></pody></pre> | "server">                                       |                                       |                                              |                                          |                            |  |  |  |  |  |

<label for="txtCity">City :</label> Sector Sector S id="txtCity" runat="server" OnKeyDown="return ProtectBox(event); " OnClick="PopupArea(event, 'divCity')"></asp: TextBox>

i abel for="txtCountry">Country :</label>

- </div>

</div>

 $<\!\!!\!-\!\!-$  Header Section --> <div id="header">

 $<\!\!!\!-\!\!$  Body Section -->

Sector Sector S

Popup Window with DIV Layer

- $<\!\!\text{\%--}$  Country --% $\!\!>$ <div class="popupWindow" id="divCountry">
- - <span style="CURSOR: hand"
  - onclick="jsAreaClose('divCountry')"><img alt="Hide Popup" src="close.gif" border="0"></span>

id="txtCountry" runat="server" OnKeyDown="return ProtectBox(event);" OnClick="PopupArea(event, 'divCountry')"></asp:TextBox>

<tr><asp:ListBox id="IstCountry" runat="server" AutoPostBack="True" width="100%"</pre> rows="10"></asp: ListBox> </div><%-- City --%>  $<\!\!$ div cľass="popup<br/>Window" id="divCity"><table cellSpacing="0" cellPadding="0" width="100%" bgColor="#2557ad" border="0">  $<\!td align="right"><\!span style="CURSOR: hand" onclick="jsAreaClose('divCity')"><\!img alt="Hide Popup" of the style="cursors of the style="cursors of th$ src="close.gif" border="0"></span> <asp:ListBox id="IsCity" runat="server" AutoPostBack="True" width="100%" rows="10"></asp:ListBox> </di v> </form> </body>  $</\rm HTML>$ 代码中,用粗体标出的部分是Popup窗体的主要属性,在鼠标单击时,将调用一端JavaScript: PopupArea。

正如您所看到的,我们在页面底部添加了两个DIV元素,一个用于国家,一个用于城市,每一个都包含ListBox控件,用户可以使用Listbox选择上面的内容。

下图1现实了页面浏览的效果,他还演示了如何弹出DIV窗体

| Country : | City : | 1 |   |
|-----------|--------|---|---|
|           |        |   | ~ |
|           |        |   |   |
|           |        |   |   |
|           |        |   |   |

当单击Textbox内部,windows将弹出窗体而不会引起页面数据回发现在该到填充其中数据的时候了

Page COde-behind

在页面后台,我们准备从一个XML文档加载list"国家"所需要的数据,同时显示国家的名称,下面列出了这个功能的代码:

Listing 2: Populate Country ListBox

| / Load data into Country List box<br>f (!Page.IsPostBack) |  |
|-----------------------------------------------------------|--|
| // Load data from XIII into a DataSat                     |  |
| DataSat de - now DataSat():                               |  |
| de DeedVmL (Server MenDeth ("countries yml")).            |  |
| us. Reauxini (server. mapPath( countries. xini ));        |  |
| this.lstCountry.DataSource = ds.Tables[0].DefaultView;    |  |
| this istCountry DataTextiter - Thame,                     |  |
| this. is toountily. Datability (),                        |  |
|                                                           |  |
|                                                           |  |

在这一步骤中,当页面运行时,您可以选择国家,如下图

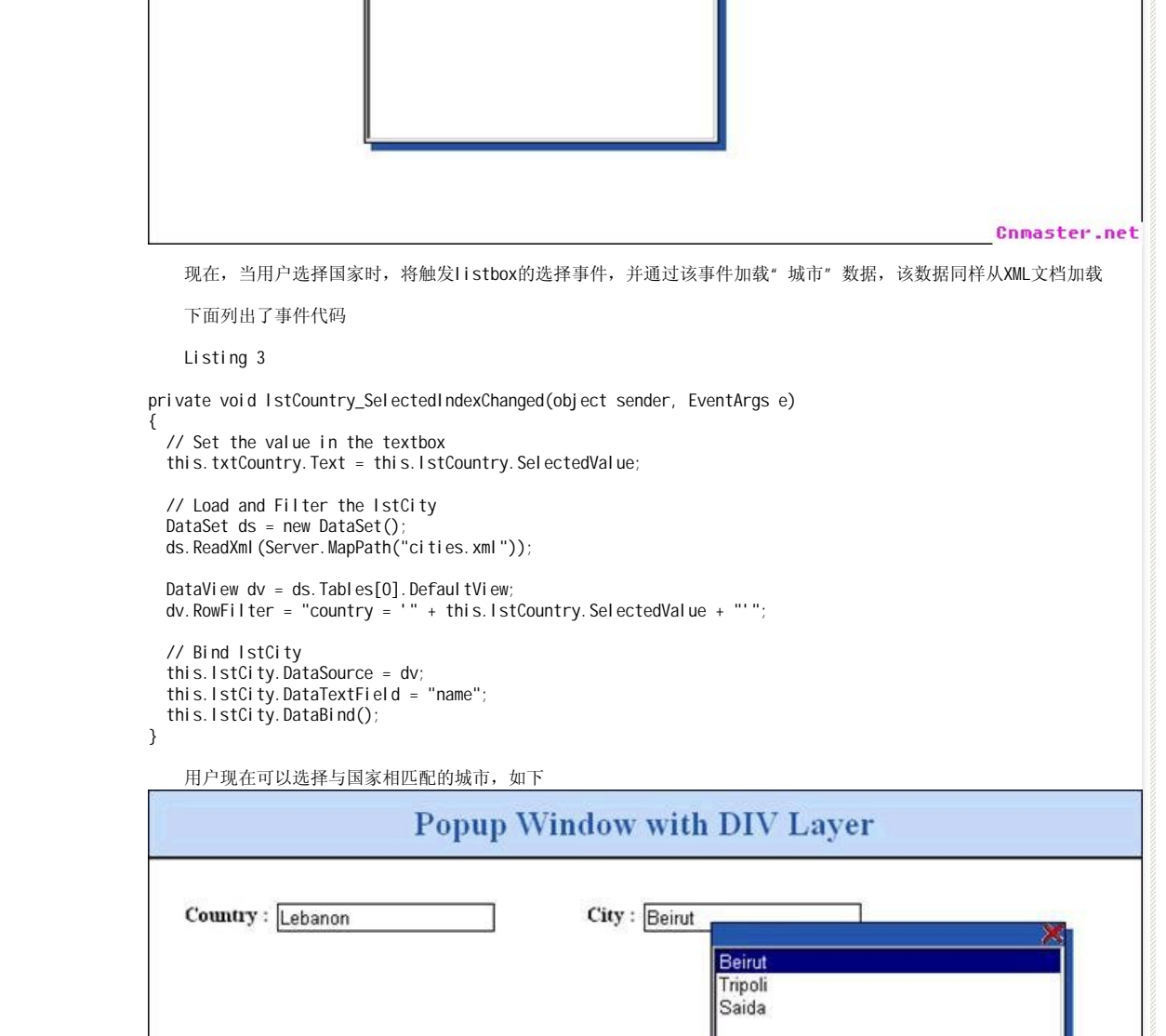

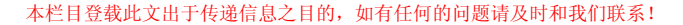

Cnmaster.net

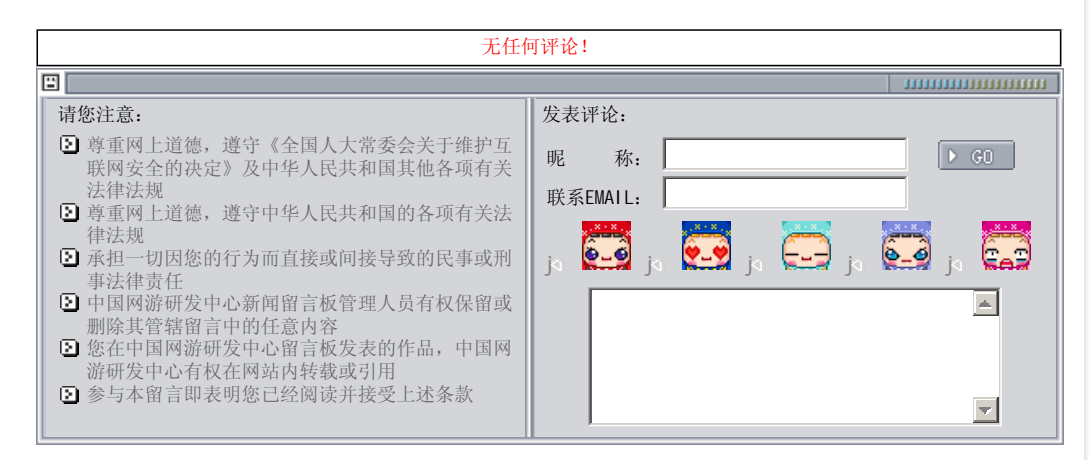

关于我们 - 免责声明 - 联络热线 - 申请链接 - 站点地图 - 网站帮助

Copyright <sup>©</sup> 2004-2007 盛趣信息技术(上海)有限公司 All rights reserved. 0GDEV.NET -- 网络游戏研发网 最佳分辨率 1024×768